# FDSL 3.0 FIRMA DIGITAL DE SAN LUIS

MANUAL DE USUARIO SERVICIO JAVA FIRMADOR Y VALIDADOR

# Servicio de Firma y Validación de Documentos Digitales FDSL

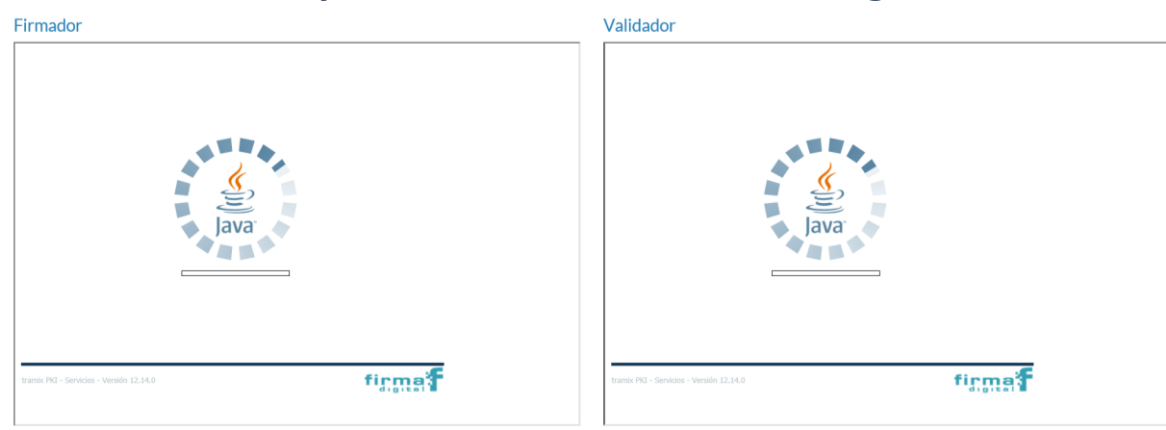

# Servicio de Firma de Documentos Digitales

Antes de firmar digitalmente un documento, es necesario verificar que se cuenta con los siguientes **requisitos**:

- a) Poseer un certificado de *firma digital* vigente otorgado por el Instituto Firma Digital de San Luis.
- b) Tener instalados los drivers del dispositivo criptográfico (CIPE, Token).
- c) Tener instalada la última versión de Java.
- d) Contar con el documento a firmar en formato digital.
- e) Ejecutar la aplicación en navegador Internet Explorer 11 o Microsoft Edge

Los **pasos** que se deben seguir para firmar un documento digitalmente son:

 Ingresar al portal de Firma Digital (<u>San Luis - Firma Digital</u>) y seleccionar la opción *"FIRMAR"*

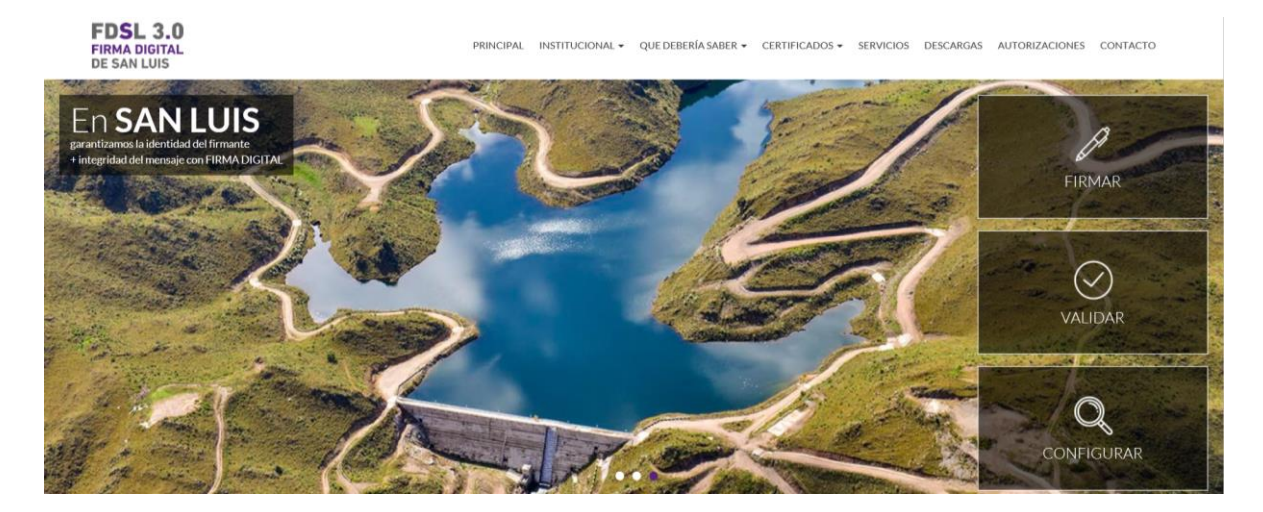

- Para navegador Microsoft Edge ver "Manual de Usuario Operativo Modo IE en Microsoft EDGE "
- La primera vez que se usa la aplicación, aparecerá un mensaje de seguridad, en el cual se debe hacer clic en la opción *"Ejecutar"*.
- Posteriormente, comenzará a cargarse la aplicación.
- 2. Una vez que se cargó la aplicación, hacer clic en el botón "Seleccionar el archivo".

## Firmador

Firmador

| Seleccionar Archivo Eliminar Archivo                                                 | Limpiar                           |  |
|--------------------------------------------------------------------------------------|-----------------------------------|--|
| rchivos a firmar                                                                     |                                   |  |
|                                                                                      |                                   |  |
|                                                                                      |                                   |  |
|                                                                                      |                                   |  |
|                                                                                      |                                   |  |
|                                                                                      |                                   |  |
|                                                                                      |                                   |  |
|                                                                                      |                                   |  |
|                                                                                      |                                   |  |
|                                                                                      |                                   |  |
| ra agregar firmas al documento presione "Firmar". Para finaliza                      | el proceso presione "Finalizar"   |  |
| ra agregar firmas al documento presione "Firmar". Para finalizat<br>Firmar Finalizar | el proceso presione "Finalizar"   |  |
| ra agregar firmas al documento presione "Firmar". Para finaliza<br>Firmar Finalizar  | el proceso presione "Finalizar"   |  |
| ra agregar firmas al documento presione "Firmar". Para finalizar<br>Firmar Finalizar | el proceso presione "Finalizar"   |  |
| ra agregar firmas al documento presione "Firmar". Para finalizar<br>Firmar Finalizar | r el proceso presione "Finalizar" |  |
| ra agregar firmas al documento presione "Firmar". Para finaliza<br>Firmar Finalizar  | el proceso presione "Finalizar"   |  |
| ra agregar firmas al documento presione "Firmar". Para finalizar<br>Firmar Finalizar | el proceso presione "Finalizar"   |  |
| ra agregar firmas al documento presione "Firmar". Para finalizar<br>Firmar Finalizar | el proceso presione "Finalizar"   |  |

3. Luego, buscar el archivo a firmar en la carpeta donde el mismo fue guardado

| chivos a firmar |             |                                                |                                       |                                         |             |
|-----------------|-------------|------------------------------------------------|---------------------------------------|-----------------------------------------|-------------|
|                 | Seleccion   | ar                                             |                                       |                                         | ;           |
|                 | Buscar en:  | 🕹 Descargas                                    |                                       | v 1 1 1 1 1 1 1 1 1 1 1 1 1 1 1 1 1 1 1 | • 💷 -       |
|                 | Elementos   | Documento de<br>Documento de<br>FirmaDocDigita | Prueba.docx<br>Prueba.pdf<br>ales.pdf |                                         |             |
| 6               | Escritorio  | l& ValidacionFirm                              | aDigital.pdf                          |                                         |             |
| Firmar Final    | Documentos  |                                                |                                       |                                         |             |
|                 | Este equipo |                                                |                                       |                                         |             |
| _               | 2           | Nombre de archivo:                             | Documento de Prueba.pdf               |                                         | Seleccionar |
|                 | Red         | Archivos de tipo:                              | Todos los Archivos                    | ~                                       | Cancelar    |

4. Al seleccionar el o los archivos que se desean firmar, los mismos aparecen listados en la aplicación de Firma.

## Firmador

| Seleccionar Archivo Eliminar Archivo                              | Limpiar                           |
|-------------------------------------------------------------------|-----------------------------------|
| Archivos a firmar                                                 |                                   |
| C:\Users\Gateway\Downloads\Documento de Prueba.docx               |                                   |
| C:\Users\Gateway\Downloads\Documento de Prueba.pdf                |                                   |
|                                                                   |                                   |
| Para agregar firmas al documento presione "Firmar". Para finaliza | r el proceso presione "Finalizar" |
| Firmar         Finalizar                                          |                                   |

- El o los archivos seleccionados deben encontrarse CERRADOS antes de firmarlos digitalmente
- El dispositivo criptográfico debe estar conectado a la computadora para poder firmar. Luego hacer clic en el *botón "Firmar"*.
- 5. Se despliega el panel de firma, buscar dentro de la lista de certificados que contiene el dispositivo criptográfico, el que se utilizará para firmar.

| Archivos a firr                       | nar                                                                                                    |                  |          |
|---------------------------------------|----------------------------------------------------------------------------------------------------|------------------|----------|
| :\Users\Gate<br>:\Users\Gate          | way\Downloads\Documento de Prueba.docx<br>way\Downloads\Documento de Prueba.pdf                                                                                                    |                  | -        |
|                                       |                                                                                                    |                  | 1        |
|                                       | Unitech - Firma Digital                                                                                                    |                  | ×        |
|                                       | Seleccione su certificado:                                                                                                    |                  |          |
| <sup>P</sup> ara agregar fi<br>Firmar | Lista de certificados     Agencia de Ciencia     Agencia de Ciencia     Agencia de Ciencia     Médico-exento -     exesponsable de Sistemas -     Oficial de Registro Central -     Oficial de Registro Central -     Oficial de Registro Central -     Seleccione su certificado y presione sobre el b | :<br>otón firmar |          |
|                                       |                                                                                                    | Firmar           | Cancelar |
|                                       |                                                                                                    | Firmar           | Cancelar |

Una vez que seleccionó el certificado pulsar el botón *"Firmar"*, la aplicación pedirá la clave de seguridad del dispositivo, colocar la contraseña.

- Una vez firmado el documento, es posible seleccionar otro certificado digital para "Firmar" el documento nuevamente
- Luego pulsar el botón "Finalizar" y se concluye la tarea saliendo de la aplicación.

#### Firmador

• Para asegurar que el documento quedo firmado correctamente, los mismos aparecen listados en "*Archivos firmados*".

| Archivos firmados                                                                                                  |                    |
|----------------------------------------------------------------------------------------------------|--------------------|
| C:\Users\Gateway\Downloads\Documento de Prueba.docx.Luis Ala<br>C:\Users\Gateway\Downloads\Documento de Prueba.ndf | iniz.pki           |
| n loon o loane way loomini dab loorannen to de in acoalpar                                                         |                    |
|                                                                                                    |                    |
|                                                                                                    |                    |
|                                                                                                    |                    |
|                                                                                                    |                    |
|                                                                                                    |                    |
|                                                                                                    |                    |
|                                                                                                    |                    |
|                                                                                                    |                    |
|                                                                                                    |                    |
|                                                                                                    |                    |
|                                                                                                    |                    |
|                                                                                                    |                    |
|                                                                                                    |                    |
|                                                                                                    | Firmar más archivo |
|                                                                                                    |                    |
|                                                                                                    |                    |
|                                                                                                    |                    |
|                                                                                                    |                    |
|                                                                                                    |                    |
|                                                                                                    |                    |
| ramix PKI - Servicios - Versión 12.14.0                                                                            | firma              |
|                                                                                                    |                    |

• Para iniciar una nueva tarea pulsar "Firmar más archivos"

#### **IMPORTANTE**:

- En caso de que el certificado seleccionado esté revocado, no se podrá firmar el documento y se mostrará el mensaje "El certificado con el que se intenta firmar está revocado". Del mismo modo, si el certificado con el que se intenta firmar está vencido se mostrará un mensaje "El certificado con el que se intenta firmar ha caducado".
- Para los documentos que no son en formato .pdf, el o los archivos "digesto" generados luego de firmar el documento (con extensión .pki) son guardados en la misma carpeta en la que se encuentra el archivo original, con el mismo nombre del documento + nombre del firmante.

| Hoy (2)                                  |
|------------------------------------------|
| Documento de Prueba.docx.Luis Alaniz.pki |
| Documento de Prueba.docx                 |

• En el caso que se firme un archivo en formato .pdf, la firma queda incrustada dentro del mismo archivo, se puede visualizar desde el "Panel de Firma" y NO se genera un "digesto" con extensión .pki.

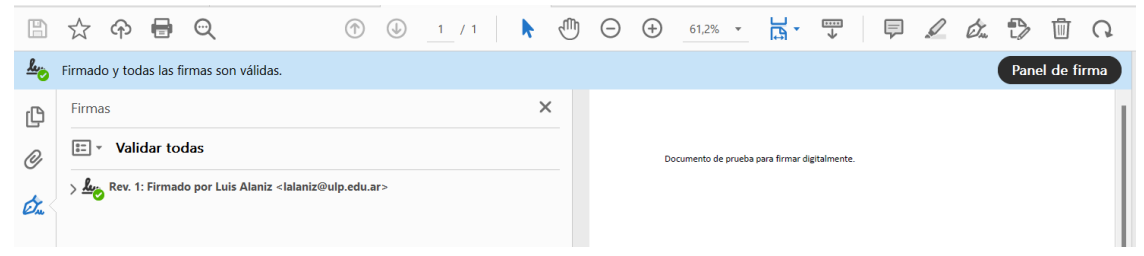

# Servicio de Validación de Documentos Digitales

Antes de validar un documento firmado digitalmente, es necesario verificar que se cuenta con los siguientes **requisitos**:

- a) Tener instalada la última versión de Java.
- b) Contar con un documento firmado digitalmente.
- c) Ejecutar la aplicación en navegador Internet Explorer 11 o Microsoft Edge
- d) Para los casos en que el archivo NO es en formato .pdf, se debe tener el digesto firmado (archivo .pki) guardado en la misma carpeta que el documento original

Los **pasos** que se deben seguir para validar un documento firmado digitalmente son:

 Ingresar al portal de Firma Digital (<u>San Luis - Firma Digital</u>) y seleccionar la opción "VALIDAR" (

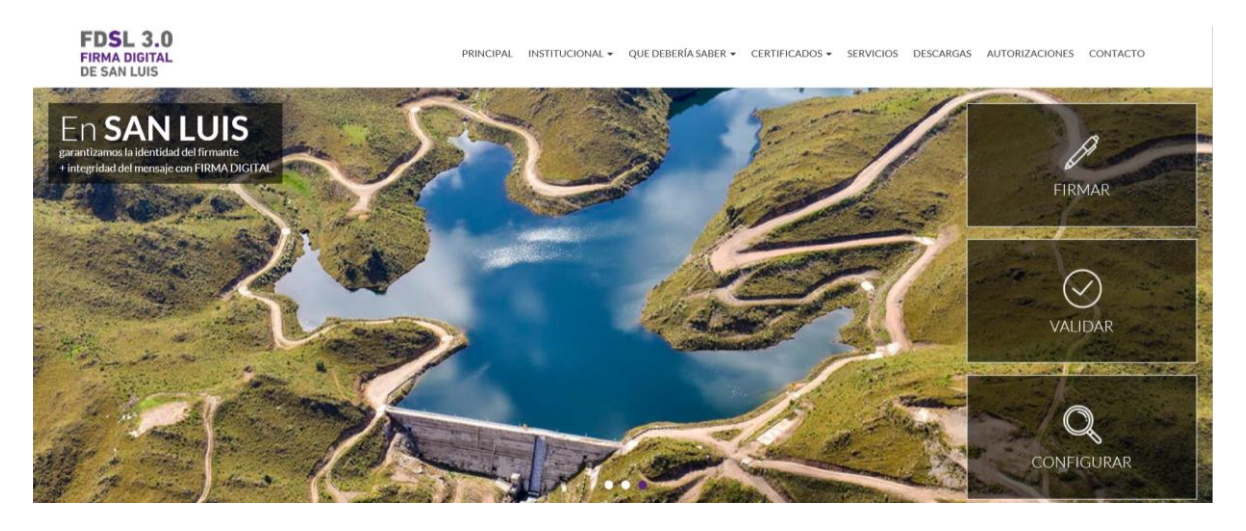

- Para navegador Microsoft Edge ver "Manual de Usuario Operativo Modo IE en Microsoft EDGE "
- La primera vez que se usa la aplicación, aparecerá un mensaje de seguridad, en el cual se debe hacer clic en la opción *"Ejecutar"*.
- Posteriormente, comenzará a cargarse la aplicación.
- 2. Una vez que se cargó la aplicación, hacer clic en el botón "Seleccionar Archivo".

# Validador

|         | Eliminar digesto |                         |
|---------|------------------|-------------------------|
| rchivos |                  |                         |
|         |                  |                         |
|         |                  |                         |
|         |                  |                         |
|         |                  |                         |
|         |                  |                         |
|         |                  |                         |
|         |                  |                         |
|         |                  |                         |
|         |                  |                         |
|         |                  |                         |
|         |                  |                         |
|         |                  |                         |
|         |                  |                         |
|         |                  | Validar y firmar Valida |

3. Luego, buscar el archivo firmado en la carpeta donde el mismo fue guardado.

| Seleccion   | ar                                                |                                                                       |                         | ×           |
|-------------|---------------------------------------------------|-----------------------------------------------------------------------|-------------------------|-------------|
| Buscar en:  | 🕹 Descargas                                       |                                                                       | <ul> <li>Ø I</li> </ul> | ≫           |
| lementos    | Documento de Documento de Albania de Documento de | Prueba.docx<br>Prueba.docx.Luis Alaniz.pki<br><mark>Prueba.pdf</mark> |                         |             |
| Escritorio  |                                                   |                                                                       |                         |             |
| Documentos  |                                                   |                                                                       |                         |             |
| Este equipo |                                                   |                                                                       |                         |             |
| 2           | Nombre de archivo:                                | Documento de Prueba.pdf                                               |                         | Seleccionar |
| Red         | Archivos de tipo:                                 | Todos los Archivos                                                    | ~                       | Cancelar    |

Validador

• Al seleccionar el archivo, el mismo aparecerá en la aplicación de validación de firma.

• Para los casos en que los archivos no son en formato .pdf, el digesto (archivo .pki) se incorporará automáticamente en la aplicación. Si el archivo a validar, no tiene el archivo digesto guardado en la misma carpeta, el mismo deberá ser buscado manualmente.

#### Validador

| ocumento de Prueba.docx          |                                     |  |
|----------------------------------|-------------------------------------|--|
| Agregar el digesto firmado       | Eliminar digesto                    |  |
| Archivos                         |                                     |  |
| :\Users\Gateway\Downloads\Docume | ento de Prueba.docx.Luis Alaniz.pki |  |

• En el caso de querer validar un archivo en formato .pdf, NO es necesario agregar un digesto (archivo .pki), porque el mismo contiene la firma incrustada en el archivo original.

| ocumento de Prueba.pdf     |                  |  |  |
|----------------------------|------------------|--|--|
| Agregar el digesto firmado | Eliminar digesto |  |  |
| rchivos                    |                  |  |  |

- 4. Luego hacer click en el botón "VALIDAR"
- Al momento de hacer la validación, si el documento original y/o su archivo digesto no sufrieron modificaciones, se muestra una ventana indicando que "La firma es válida".
- En caso de que la firma no es válida, ya sea porque se modificó el documento original o porque el archivo de firma no es el correcto, se muestra una ventana indicando que "La firma no es válida".
- Seleccionando "validar más archivos" se pueden agregar más archivos para validar.

| Documento de Prueba.p<br>Resultado de la validación                                             | tf<br>1 de firmas:               |                        |  |
|-------------------------------------------------------------------------------------------------|----------------------------------|------------------------|--|
| Firmante                                                                                        | Resultado                        | Estado del certificado |  |
| Luis Alaniz                                                                                     | 🖌 La firma es válida             | Vigente                |  |
| Validador                                                                                       |                                  |                        |  |
| Validador<br>Archivo validado<br>Documento de Prueba.d                                          | ocx                              |                        |  |
| Validador<br>Archivo validado<br>Documento de Prueba.d<br>Resultado de la validació             | ocx<br>n de firmas:              |                        |  |
| Validador<br>Archivo validado<br>Documento de Prueba.d<br>Resultado de la validació<br>Firmante | ocx<br>n de firmas:<br>Resultado | Estado del certificado |  |

## Validador

- El icono 0 permite ver información del certificado digital que firmó el documento.

Validador

| rmante                |                | Resultado                  | Estado del e        | certificado |             |
|-----------------------|----------------|----------------------------|---------------------|-------------|-------------|
| is Alaniz             |                | 🎸 La firma es válida       | Vigente             |             | 0           |
| 🗔 Certificado         |                |                            |                     | ×           |             |
| 🖌 l a firma e         | c bilèv a      |                            |                     |             |             |
|                       | s valiua.      |                            |                     |             |             |
| General Detalles      |                |                            |                     |             |             |
| Información d         | el certificado |                            |                     |             |             |
| Este certificado esta | a destinado a  | los siguientes propósitos  | :                   |             |             |
| [1.3.6.1.5.5.7.3.     | 2, 1.3.6.1.4.1 | .311.20.2.2, 1.3.6.1.5.5.7 | .3.4, 2.16.32.1.3.2 | .1.1.1]     |             |
| – Enviado a:          | Luis Alaniz    |                            |                     |             |             |
| Emitido por p         | RUEBA FDSL     | - AC Agentes del Estado    |                     | fir         | masarchivos |
| Válido desde          | 15/03/2022     | 2 15:08 hasta 15/03/2      | 026 15:08           | d           | gital       |
|                       |                |                            |                     |             |             |

• En la *solapa "Detalles"* se muestran los datos del certificado digital con el cual se firmó el documento.

| esultado de la validación de                                                                                                    | firmas:                                                                                                    |                                                                                                    |          |                |
|----------------------------------------------------------------------------------------------------|----------------------------------------------------------------------------------------------------|----------------------------------------------------------------------------------------------------|----------|----------------|
| rmante                                                                                                    | Resultado                                                                                                    | Estado del cert                                                                                      | tificado |                |
| is Alaniz                                                                                                    | 🖌 La firma es válida                                                                                                    | Vigente                                                                                              |          |                |
| V La firma es v                                                                                                    | válida.                                                                                                    |                                                                                                    |          |                |
| Campo                                                                                                    | Valor                                                                                                    |                                                                                                    |          |                |
| Versión                                                                                                    | 3                                                                                                    |                                                                                                    |          |                |
| Número de serie                                                                                                    | 1a 00 00 01 43 0                                                                                                    | 53 d7 e3 64 31 29 b9                                                                                 |          |                |
| Algoritmo de firma                                                                                                    | sha256RSAENCR                                                                                                    | (YPTION                                                                                              |          |                |
| Emisor                                                                                                    | C=AR,ST=San L                                                                                                    | uis,SERIALNUMBER=                                                                                    |          |                |
|                                                                                                    |                                                                                                    | 18                                                                                                   |          |                |
| Válido desde                                                                                                    | 15/03/2022 13:0                                                                                                    | 18                                                                                                   |          |                |
| Vàlido desde<br>Valido hasta<br>Asunto                                                                                                    | 15/03/2022 15:0<br>15/03/2026 15:0<br>C=AB ST=SAN                                                                                                    | )8<br>UIS E=lalaniz@uln.ed                                                                           |          |                |
| Válido desde<br>Valido hasta<br>Asunto<br>Clave pública                                                                                                    | 15/03/2022 15:0<br>15/03/2026 15:0<br>C=AR,ST=SAN I<br>30 82 01 22 30 0                                                                                                    | 08<br>UIS,E=lalaniz@ulp.ed<br>0d 06 09 2a 86 48 86                                                   |          |                |
| Valido desde<br>Valido hasta<br>Asunto<br>Clave pública<br>Identificador de clave en                                                                                                    | 15/03/2022 15:0<br>15/03/2026 15:0<br>C=AR,ST=SAN I<br>30 82 01 22 30 0<br>11/24 emisora f7 03 3d 8c 06 fe                                                                                                    | 08<br>.UIS,E=lalaniz@ulp.ed<br>0d 06 09 2a 86 48 86<br>1 5e fd 3a e1 ea c0 bd                        |          |                |
| Valido desde<br>Valido hasta<br>Asunto<br>Clave pública<br>Identificador de clave en<br>C=AR                                                                                                    | 15/03/2022 15:0<br>15/03/2026 15:0<br>C=AR,ST=SAN<br>30 82 01 22 30 (<br>11/2 03 3d 8c 06 fd                                                                                                    | 8<br>UIS,E=lalaniz@ulp.ed<br>0d 06 09 2a 86 48 86<br>1 5e fd 3a e1 ea c9 bd                          |          |                |
| Valido desde<br>Valido hasta<br>Asunto<br>Clave pública<br>Identificador de clave er<br>C=AR<br>ST=SAN LUIS                                                                                                    | 15/03/2022 15:0<br>15/03/2026 15:0<br>C=AR,ST=SAN 1<br>30 82 01 22 30 0<br>31 de misora f7 03 3d 8c 06 f4                                                                                                    | 8<br>UIS,E=lalaniz@ulp.ed<br>0d 06 09 2a 86 48 86<br>1 56 fd 3a e1 ea c0 bd                          |          |                |
| Valido desde<br>Valido hasta<br>Asunto<br>Clave pública<br>Identificador de clave er<br>C=AR<br>ST=SAN LUIS<br>E=lalaniz@ulp.edu                                                                                    | 13/03/2022 13:0<br>15/03/2026 13:0<br>C=AR,ST=SAH<br>30 82 01 22 30 0<br>tidad emisora f2 03 3d 8c 06 fe                                                                                                    | 8<br>.UIS,E=lalaniz@ulp.ed<br>od 06 09 2a 86 48 86<br>I Se fd 3a e1 ea c0 bd                         | Validat  | r más archivos |
| Valido desde<br>Valido hasta<br>Asunto<br>Clave pública<br>Udantificador de clave ar<br>C=AR<br>ST=SAN LUIS<br>E=lalaniz@ulp.edu<br>T=Responsable de                                                                | 13/03/2022 15:<br>15/03/2022 15:<br>C=AR_ST=5AH<br>30 82 01 22 31 0<br>30 82 01 22 31 0<br>31 42 06 fe<br>.ar<br>Sistemas                                                                                                    | 8<br>UIS,E= alaniz@ulp.ed<br>)d 06 09 2a 86 48 86<br>I 56 fd 3a e1 ea c0 bd                          | Validar  | r más archivos |
| Valido hesde<br>Valido hesda<br>Asunto<br>Clave pública<br>Lidantificador.de.clave.er<br>C=AR<br>ST=SAN LUIS<br>E=Lalaniz@ulp.edu<br>T=Responsable de<br>OU=Instituto Firm                                          | 13/03/2022 15:<br>15/03/2022 15:<br>C=AR_ST=SAN<br>30 82 01 22 30 0<br>abidad amisora f7.03.3d Br. 06 f6<br>.ar<br>Sistemas<br>a Digital de San Luis                                                                                                    | 8<br>UJS,E=lalaniz@ulp.ed.<br>UJS,E=lalaniz@ulp.ed.<br>0 06 09 2a 86 48 86<br>1 5e fd 3a e1 ea c9 bd | Valida   | r más archivos |
| Valido hesde<br>Valido hesda<br>Gave pública<br>Identificador da clave er<br>C=AR<br>ST=SAN LUIS<br>E=lalaniz@ulp.edu<br>T=Responsable de<br>00=Instituto Firm<br>0=Agencia de Cien                                 | .ar<br>Sistemas<br>a Digital de San Luis<br>cita Tecnología y Socied                                                                                                    | 8<br>UIS.E=lalaniz@ulp.ed.<br>0d 06 09 2a 86 48 86<br>5 5 fd 3a al aa c0 bd                          | Valida   | r más archivos |
| Valido hesde<br>Valido hesda<br>Asunto<br>Clave pública<br>Lidantificador.da.clave.ar<br>C=AR<br>ST=SAN LUIS<br>E=lalaniz@ulp.edu<br>T=Responsable de<br>00=Instituto Firm<br>0=Agencia de Cien<br>SERIALNUMER=CULL | IJU034022 15:<br>IJU032026 15:<br>C=AR_ST=5AN<br>algorithm of the second second secon | 8<br>UIS,E=Balaniz@ulp.ed.,<br>0 60 99 2a 86 48 86<br>1 5a fd 3a al az c0 hd_<br>ad San Luis         | Validar  | más archivos   |

#### **IMPORTANTE**:

El proceso de validez de firma, Consiste en aplicar al documento original el algoritmo Hash, y por otro lado descifra el archivo firmado con la clave pública del firmante que está contenida en el digesto (archivo .pki). Luego se comparan ambos resultados y si coinciden se deduce que la firma es válida, caso contrario no se debe confiar en la integridad del documento original.